UNIVERSITÉ DE FRIBOURG UNIVERSITÄT FREIBURG

# On a Windows computer of a public room

- 1. Log in with your University account.
- 2. Open the desired file. The only restriction for printing is a maximal size of 100 MB.
- 3. Open the printing menu of the used program.

## 📶 watch out

The printing menu will change from a program to another. In this example, the used program is Microsoft Word.

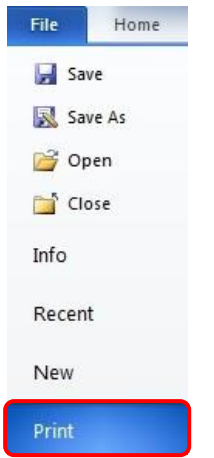

4. Select the printer « MFP-UNIFR ».

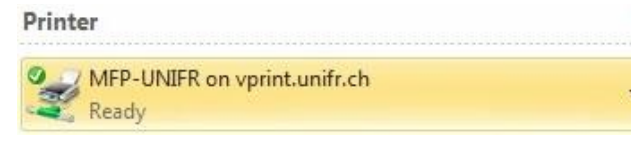

 Click on <u>Printer Properties</u> or depending on the used program, "Properties" or "Preference". Configure the printer properties according to the printing type and format desired and click on "OK".

## 1 watch out

The chosen configuration will determine the printing cost.

#### On « Basic » Tab :

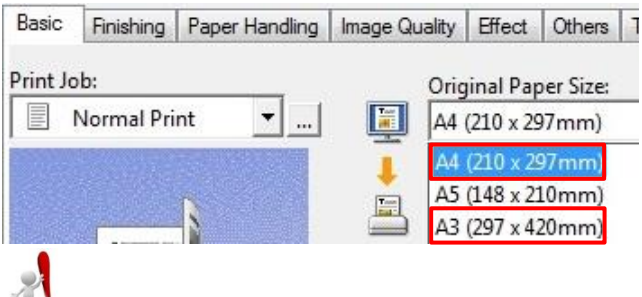

## 🛂 WATCH OUT

Only two paper sizes are available in the printers: A4 and A3. If the original paper size is different, modify « Print Paper Size » value in A4 or A3. Otherwise, the document won't be printed.

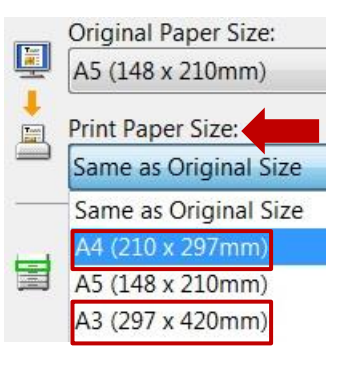

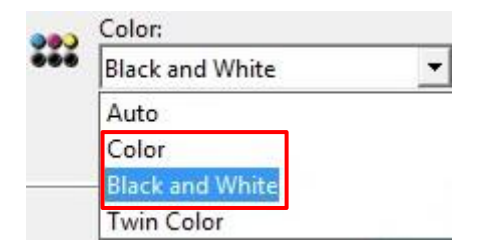

On « Finishing » Tab:

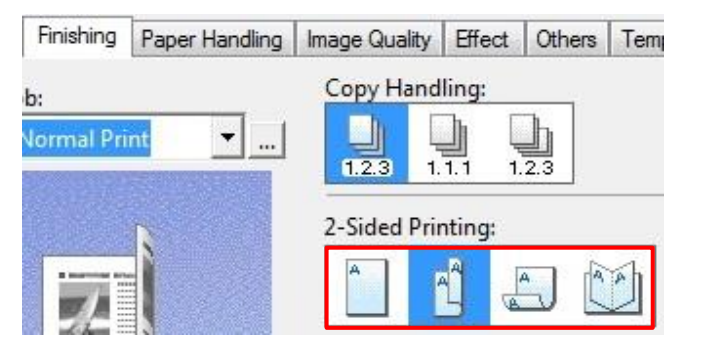

6. When the following message has appeared, go in front of any printer equipped with the new system and follow the instructions of point « Print from a computer ».

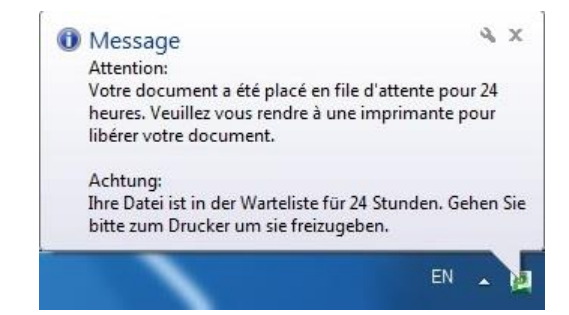

UNIVERSITÄT FREIBURG

## On the printer (MFP)

1. **To release the printer** for each following feature, place your Campus Card on the printer, where this sticker is.

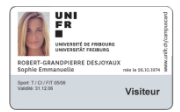

A beep shows that the card was detected. Remove the card. The main menu will appear:

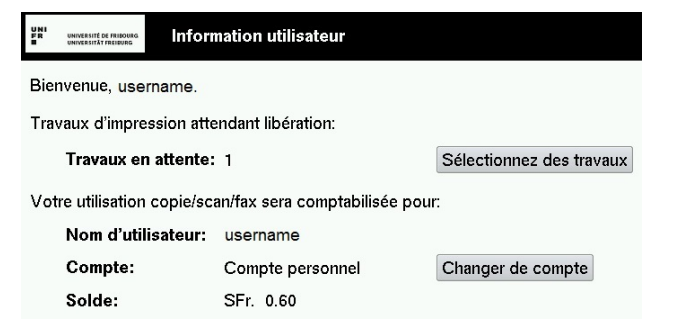

### Print from a computer

- 2. Press the button Sélectionnez des travaux
- Press the button « Imprimer » on the line of the document that you wish. To print the whole list, press the button « Tout imprimer ».

| UNI<br>FR UNIVERSITED<br>UNIVERSITET | E FRIBOURG.<br>FREIDURG | Travaux d'impressions no | n libérés 🛛 A | ctualiser | Tout imprimer | Retour  |
|--------------------------------------|-------------------------|--------------------------|---------------|-----------|---------------|---------|
| Temps                                |                         | Document                 | Pages         | Coût      |               |         |
| 13:13:37                             | Micr                    | osoft Word – Document1   | 1             | SFr. 0.10 | Imprimer      | Annuler |
| 4. T                                 | o di                    | isconnect. press         | the but       | ton       | ar            | nd      |

press « Oui ».

## Print from a USB device

- 2. Insert the USB device
- 3. Press the button of the printer panel.
- 4. Choose « USB » on « Type de travail ».
- 5. Select your file (PDF only)
- 6. Press on PARAMETRES

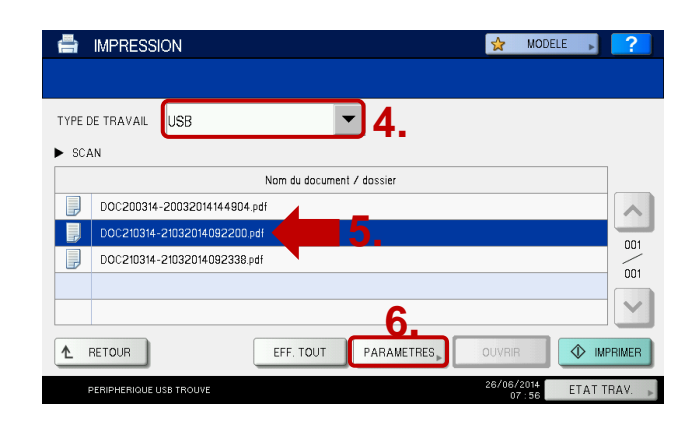

 Choose the desired print options and press on IMPRIMER. WATCH OUT: Paper size only in A4 and A3. Otherwise, the document won't be printed.

|   | A4     | NON AGRAFE | UNE FACE       | ARRET    |
|---|--------|------------|----------------|----------|
|   | FORMAT | FINITION   | RECTO<br>VERSO | Surimpr. |
| - |        |            |                |          |

To disconnect, press the button and press « Oui ».

## Сору

- 2. Press the button of the printer panel.
- 3. Choose the options that you wish.

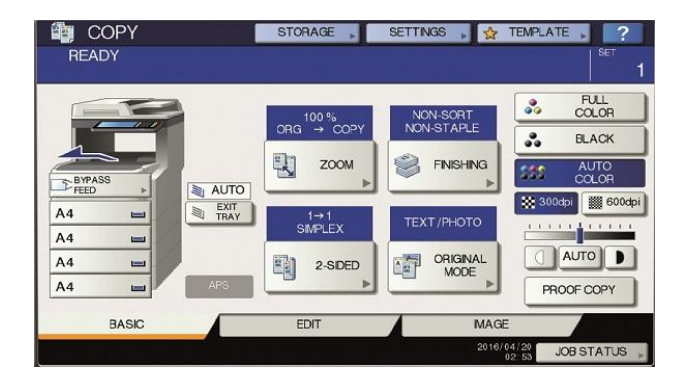

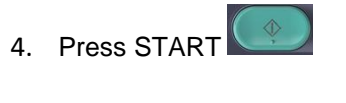

5. To disconnect, press the button and press « Oui ».

#### Scan

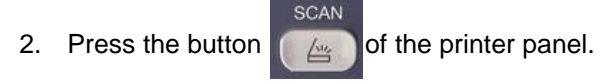

 Select the destination as wished (e-mail or usb), and configure it.

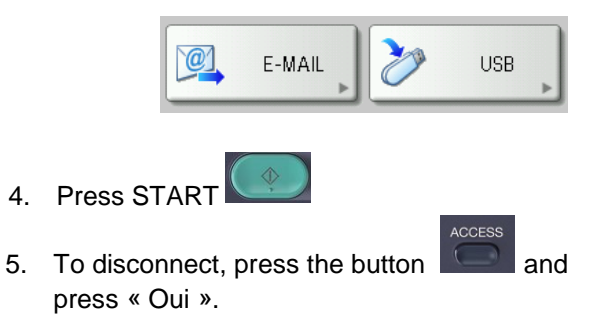